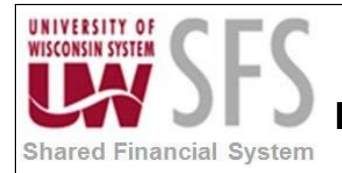

# Contents

| Busine | ess Process Overview                                                    | 1  |
|--------|-------------------------------------------------------------------------|----|
| Proce  | ss Detail                                                               | 1  |
| I.     | Query Drill Functionality - Usage                                       | 1  |
| II.    | New Query Drill Functionality – Creating Drills to SFS Pages            | 3  |
| III.   | New Query Drill Functionality – Creating Drills to Other Queries in SFS | 9  |
| IV.    | New Query Drill Functionality – Creating Drills to External Websites    | 15 |
| V.     | How to Create an Expression to use as a Drill Field                     | 19 |
| VI.    | Troubleshooting Tips                                                    | 28 |
| Revisi | ion History                                                             | 29 |

#### **Business Process Overview**

This document provides instructions on how to Creating Hyperlinked Query Drills. Hyperlinked drills allow the user to quickly reference other information in SFS or in external websites. The information provided here is at an intermediate to advanced query level.

| Process Frequency   | This process is performed on an as needed or ad-hoc basis.                                                           |
|---------------------|----------------------------------------------------------------------------------------------------|
| Dependencies        | An intermediate level of knowledge with PS Query and the correlating tables in SFS is recommended as a prerequisite. |
| Assumptions         | Users have read and understand the basic and intermediate query process documents.                                   |
| Responsible Parties | Users of SFS and PS Query.                                                                                           |
| Alternate Scenarios | N/A                                                                                                    |

#### **Process Detail**

#### I. Query Drill Functionality - Usage

The Query Drill functionality allows a user to run a query and then drill from that query to:

- An existing page in SFS
- Another query
- An external link/website

Navigation: Main Menu > Reporting Tools > Query > Query Manager

1. Select a query that has been updated to include the new functionality. To find queries that

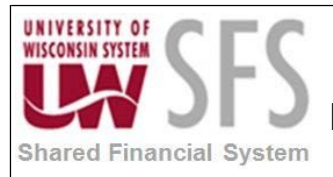

have this new functionality, see the new **Query Inventory** list that includes information on which public queries have hyperlinked drills! For this example, the SFS\_GM\_BILLING\_ACTIVITY drills to a page in SFS.

2. Ru

the query as you would normally.

| vorite                                                       | es Main M        | enu > Rep          | orting Too       | ls > Quer      | y > Query Ma     | nager              |          |          |      |         |                  |            |                    |                 |                 |         |            |
|--------------------------------------------------------------|------------------|--------------------|------------------|----------------|------------------|--------------------|----------|----------|------|---------|------------------|------------|--------------------|-----------------|-----------------|---------|------------|
| *                                                            | •                |                    | -                |                |                  | -                  |          |          |      |         |                  |            |                    |                 |                 |         |            |
| lecor                                                        | ds Que           | ry Expre           | ssions           | Prompts        | Fields           | Criteria H:        | aving    | View SQI |      | Run     |                  |            |                    |                 |                 |         |            |
|                                                              |                  |                    |                  |                |                  |                    |          |          |      |         |                  |            |                    |                 |                 |         |            |
| Bus                                                          | iness Un         | it = UWEX          | T,Contra         | act # (%       | if Unknown)      | =%,Project         | (% for / | All or U | nkno | wn)=133 | 3%               |            |                    |                 |                 |         |            |
| view All   Rerun Query   Download to Excel   Download to XML |                  |                    |                  |                |                  |                    |          |          |      |         |                  |            |                    |                 |                 |         |            |
| 1010                                                         |                  |                    |                  |                |                  |                    |          |          |      | CL      |                  |            |                    |                 |                 |         |            |
|                                                              | Business<br>Unit | Contract<br>Number | Contract<br>Line | Project        | Contract<br>Type | Contract<br>Status | Account  | Dept     | Fund | Program | Analysis<br>Type | Acctg Date | Resource<br>Amount | Dist.<br>Status | Dist.<br>Status | Invoice | Bill Date  |
| 1                                                            | UWEXT            | EXT100006          | 1                | <u>133KG43</u> | SCHEDULED        | PRE_CLOSE          | 2620     | 464620   | 133  | 5       | BIL              | 10/10/2008 | 107696.740         | Р               | С               |         |            |
| 2                                                            | UWEXT            | EXT100006          | 1                | 133KG43        | SCHEDULED        | PRE_CLOSE          | 2620     | 464620   | 133  | 5       | BIL              | 10/14/2008 | 108518.850         | Р               | С               |         |            |
| 3                                                            | UWEXT            | EXT100006          | 1                | 133KG43        | SCHEDULED        | PRE_CLOSE          | 2184     | 464600   | 133  | 5       | BIL              | 11/18/2008 | 895.000            | Ρ               | С               |         |            |
| 4                                                            | UWEXT            | EXT100006          | 1                | 133KG43        | SCHEDULED        | PRE_CLOSE          | 3710     | 464610   | 133  | 5       | BIL              | 11/20/2008 | 429.000            | Ρ               | С               |         |            |
| 5                                                            | UWEXT            | EXT100006          | 1                | 133KG43        | SCHEDULED        | PRE_CLOSE          | 2130     | 464630   | 133  | 5       | BIL              | 11/21/2008 | 372.200            | P               | С               |         |            |
| 6                                                            | UWEXT            | EXT100006          | 1                | <u>133KG43</u> | SCHEDULED        | PRE_CLOSE          | 2620     | 464610   | 133  | 5       | BIL              | 11/26/2008 | 90.000             | Ρ               | С               |         |            |
| 7                                                            | UWEXT            | EXT100006          | 1                | 133KG43        | SCHEDULED        | PRE_CLOSE          | 2260     | 464610   | 133  | 5       | BIL              | 12/02/2008 | 900.000            | Ρ               | С               |         |            |
| 8                                                            | UWEXT            | EXT100006          | 1                | 133KG43        | SCHEDULED        | PRE_CLOSE          | 2620     | 464610   | 133  | 5       | BIL              | 12/03/2008 | 100.000            | P               | С               |         |            |
| 9                                                            | UWEXT            | EXT100006          | 1                | 133KG43        | SCHEDULED        | PRE_CLOSE          | 2620     | 464610   | 133  | 5       | BIL              | 12/03/2008 | 1725.000           | Ρ               | С               |         |            |
| 10                                                           | UWEXT            | EXT100006          | 1                | 133KG43        | SCHEDULED        | PRE_CLOSE          | 2130     | 464610   | 133  | 5       | BIL              | 12/04/2008 | 447.080            | Ρ               | С               |         |            |
| 11                                                           | UWEXT            | EXT100006          | 1                | 133KG43        | SCHEDULED        | PRE_CLOSE          | 1771     | 464610   | 133  | 5       | BIL              | 12/04/2008 | 2340.970           | Ρ               | С               |         | 01/01/1900 |
| 12                                                           | UWEXT            | EXT100006          | 1                | 133KG43        | SCHEDULED        | PRE_CLOSE          | 1771     | 464630   | 133  | 5       | BIL              | 12/04/2008 | 213.950            | Ρ               | С               |         | 01/01/1900 |
| 13                                                           | UWEXT            | EXT100006          | 1                | 133KG43        | SCHEDULED        | PRE_CLOSE          | 2130     | 464630   | 133  | 5       | BIL              | 12/05/2008 | 699.390            | Ρ               | С               |         |            |
| 14                                                           | UWEXT            | EXT100006          | 1                | 133KG43        | SCHEDULED        | PRE_CLOSE          | 3710     | 464610   | 133  | 5       | BIL              | 12/05/2008 | 322.960            | Р               | С               |         |            |
| 15                                                           | UWEXT            | EXT100006          | 1                | 133KG43        | SCHEDULED        | PRE_CLOSE          | 1076     | 464630   | 133  | 5       | BIL              | 12/05/2008 | 335.000            | Р               | С               |         | 01/01/1900 |
| 16                                                           | UWEXT            | EXT100006          | 1                | 133KG43        | SCHEDULED        | PRE_CLOSE          | 1076     | 464610   | 133  | 5       | BIL              | 12/05/2008 | 650.000            | P               | С               |         | 01/01/1900 |

3. Click the hyperlinked field to drill.

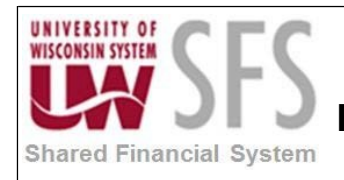

| Shared<br>Financial<br>System |                           |                   |                          |                                |             |
|-------------------------------|---------------------------|-------------------|--------------------------|--------------------------------|-------------|
| Favorites Main Menu > Ci      | ustomer Contracts > Creat | e and Amend >     | General Information      |                                |             |
| General Lines Ame             | ndments                   |                   |                          |                                |             |
| Contract Number:              | EXT100006                 |                   | Sold To Customer:        | CORPORATION FOR PUBLIC BROADCA | STING       |
| Amendment Number:             | 000000003                 |                   | *Contract Status:        | PRE_CLOSE                      |             |
| Amend Contract                |                           |                   | Add to My Contracts      |                                |             |
| Description:                  | FY08 WHA-TV COMMUNI       | TY SERVICE        | Processing Status:       | Active                         |             |
| Contract Admin:               |                           | <b>Q</b>          | Amendment Status         | Complete                       |             |
| Region Code:                  |                           |                   | Business Unit:           | UW Extension                   |             |
| Contract Type:                | SCHEDULED                 |                   | Contract Classification: | Standard                       |             |
| Currency Code:                | USD                       |                   | Last Amended:            | 04/22/2011                     |             |
| Exchange Rate Type:           | CRRNT                     |                   | Start Date:              | 10/01/2007                     |             |
| Contract Signed:              | 11/12/2007                |                   | End Date:                | 09/30/2009                     |             |
|                               |                           |                   | Last Update Date/Time:   | 04/22/2011 2:42:46PM           |             |
|                               |                           |                   | Last Update User ID:     | 00550769                       |             |
| Other Information             |                           |                   |                          |                                |             |
| Summary of Amounts            |                           |                   |                          |                                |             |
| Go To: <u>Billing Plans</u>   | Revenue Plans             | <u>Milestones</u> | Renewals                 | More                           | •           |
| Save Return to Sea            | rch 🔚 Notify              |                   |                          | 🖡 Add 🖉 Upda                   | ate/Display |
| General   Lines   Amendment   | <u>s</u>                  |                   |                          |                                |             |

4. The hyperlink will take you to the resulting drill page, query or external website.

#### **II.** New Query Drill Functionality – Creating Drills to SFS Pages

Create a drill from a PS Query to a page in SFS.

Navigation: Main Menu > Reporting Tools > Query > Query Manager

1. After identifying the query you would like to update, **click** the *Edit* hyperlink.

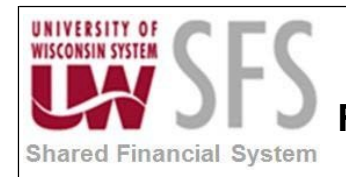

| K Homepage                                                                                                    | General Ledger WorkCenter                                                                                                    |                  |
|----------------------------------------------------------------------------------------------------|----------------------------------------------------------------------------------------------------|------------------|
| General Ledger WorkCenter • • • • • • • • • • • • • • • • • • •                                                                                                    | Query Manager         Enter any information you have and click Search. Leave fields blank for a list of all values.         Eind an Existing Query         Create New Query                                                                                                    |                  |
| <ul> <li>My Queries</li> <li>Hyper Link</li> <li>Ledger Data</li> <li>Ledger ADB Data</li> <li>Month to date averages</li> <li>Year to date averages</li> </ul>                        | *Search By Query Name   begins with SFS_TEST  Search Results  *Folder View All Folders                                                                                                    |                  |
|                                                                                                    | Check All *Action Choose •                                                                                                    | G                |
|                                                                                                    | Query     Person       Select Query Name     Descr     Owner     Folder     Edit     Ru                                                                                                    | onalize<br>un to |
|                                                                                                    | SFS_TEST Vouchers by UserID, date range Public SFS AP                                                                                                    | TML              |
| Homepage General Ledger WorkCenter                                                                                                    | <ul> <li>Records Query Expressions Prompts Fields Cr</li> </ul>                                                                                                    |                  |
| Main Reports/Queries                                                                                                    |                                                                                                    |                  |
| <ul> <li>Query Manager</li> <li>My Queries</li> <li>Hyper Link</li> <li>Ledger Data</li> <li>Ledger ADB Data</li> <li>Month to date averages</li> <li>Year to date averages</li> </ul> | Query Name SFS_TEST         Add Expression         Expressions List         Expression Text         'WISDM link'         Drilling URL         'psp///c/ENTER_VOUCHER_INFORMATION.VCHR_EXPRESS.GE         Action=U&BUSINESS_UNIT=%A.BUSINESS_UNIT%&VOUCHER         ER_ID%:A.VOUCHER_ID'         'psp///c/MAINTAIN_VENDORS.VNDR_ID.GBL?         Action=U&SETID=%A.BUSINESS_UNIT%&VENDOR_ID=%A.VEN         NDOR_ID' |                  |

4. You will be taken to the Edit Expression Properties page.

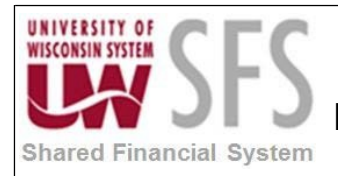

| Edit Expression Pro | operties       |
|---------------------|----------------|
| *Expression Type    | T              |
| Expression Text     |                |
|                     |                |
|                     |                |
|                     |                |
|                     |                |
| Query URL           | Component URL  |
| External URL        | Attachment URL |
| Free Form URL       | Image URL      |
|                     | REST URL       |
| OKC                 | ancel          |

- 5. In the *Expression Type* field, **choose** 'Drilling URL' from the drop down menu.
- 6. Next, **click** the *Component URL* hyperlink.
- 7. You will be taken to the Select a Component page:

| Select a Component |              |          |                            |
|--------------------|--------------|----------|----------------------------|
|                    |              |          |                            |
|                    |              |          |                            |
| Portal Name        |              | 0        |                            |
| Node Name          |              | Q        | Use psc                    |
| Content Reference  |              |          | Add Content Reference Link |
| *Menu Name         |              | Q        |                            |
| *Market            |              |          |                            |
| *Component         |              | 2        |                            |
| Page               |              | Q        |                            |
| Menu Action        | ▼            |          |                            |
|                    |              |          |                            |
| Search Keys        | Select Field | Map Colu | mns                        |

8. **Click** the *Add Content Reference Link* to navigate to the component (page) you wish to drill to, if you do not already know the actual menu and component name. You will be taken to a folder hierarchy icon navigation page:

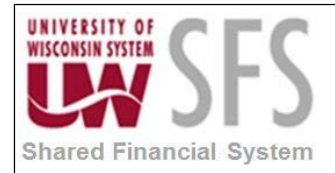

#### Select a Content Reference or Content Reference Link

Click the registry name and pick a content reference or content reference link.

Click "Return" to exit and not create a link.

Left Right

EMPLOYEE

- 9. Click the 主 sign to the left of the 'EMPLOYEE' folder to expand.
- 10. Navigate through the menu until you find the component or page you need.

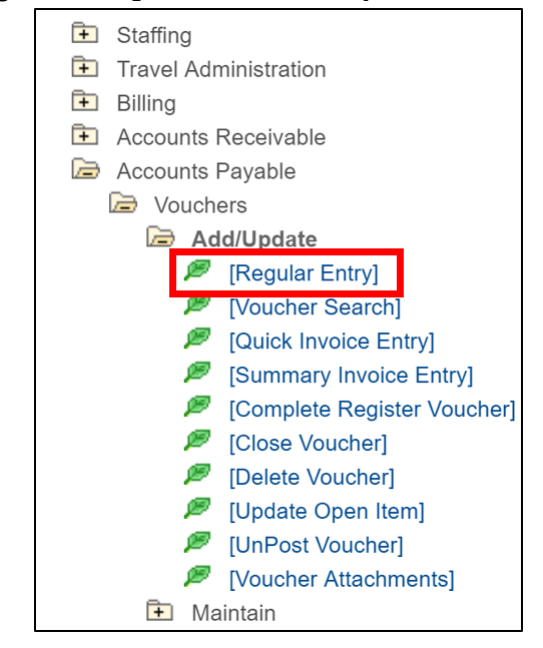

11. **Click** on the hyperlink to the right of the page. You will be taken back to the Select a Component page and the required information will be added automatically.

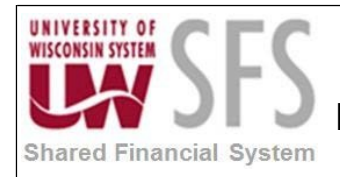

|                                         | Portal Name                                           |                    | Q                    |                              |                  |
|-----------------------------------------|-------------------------------------------------------|--------------------|----------------------|------------------------------|------------------|
|                                         | Node Name                                             |                    |                      | lsensc                       |                  |
| Con                                     | tent Reference FP_VCHR                                | EXPRESS GBI        |                      |                              |                  |
| 001                                     | *Menu Name ENTER V                                    | OUCHER INFORMATION | Add                  | Content Reference            | ce Link          |
|                                         | *Market GBL                                           |                    |                      |                              |                  |
|                                         |                                                       | DDESS              |                      |                              |                  |
|                                         |                                                       | PRESS              |                      |                              |                  |
|                                         | Page                                                  |                    | Q                    |                              |                  |
| Search Ke                               | eys Sele                                              | ct Field Ma        | o Columns            |                              |                  |
| Search Ke                               | eys Sele                                              | ct Field Ma        | Columns              | First 🕙 1-2 c                | of 2 🕑 Las       |
| Search Ke<br>URL Keys<br>Selection Flag | eys Sele                                              | ct Field Ma        | o Columns<br>ind   고 | First 4 1-2 c                | of 2 🕑 Las       |
| Search Ke<br>URL Keys<br>Selection Flag | Sele                                                  | ct Field Ma        | o Columns            | First ④ 1-2 c<br>Field Looku | of 2 🕑 Las       |
| Search Ke<br>URL Keys<br>Selection Flag | eys Sele<br>Field Name<br>BUSINESS_UNIT<br>VOUCHER_ID | ct Field Ma        | o Columns            | First 1-2 c<br>Field Looku   | of 2 🕑 Las<br>ip |

- *13.* In the *Key Value* field, either **type** in the <u>table alias.field name</u> or **search** susing the *Field Lookup*.
- 14. On the Select a Component page, **click** Map Columns . The Map URL to Query Columns section will appear.

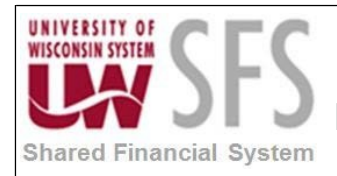

| Select a Compo                  | onent                                                                                                    |                               |                       |
|---------------------------------|----------------------------------------------------------------------------------------------------|-------------------------------|-----------------------|
| Search Ke                       | *Component VCHR_EXPF<br>Page<br>Menu Action<br>eys Select                                                                             | RESS                          | ]                     |
| URL Keys                        |                                                                                                    | Find   🗐 Fir                  | rst 🕚 1-2 of 2 🕑 Last |
| Selection Flag                  | Field Name                                                                                                    | Key Value                     | Field Lookup          |
|                                 | BUSINESS_UNIT                                                                                                    | A.BUSINESS_UNIT               | ۹ 🛨 🖃                 |
|                                 | VOUCHER_ID                                                                                                    | A.VOUCHER_ID                  | Q = =                 |
| Map URL to Qu<br>Selection Flag | Initial Stress     Find       Unique Field Name     A.BUSINESS_UNIT       D.NAME1     A.ENTERED_DT       A.GROSS_AMT     A.INVOICE_ID | d   🔄 First 🕢 1-8 of 8 🕑 Last |                       |
|                                 | A.INVOICE_DT                                                                                                    |                               |                       |
|                                 | A.OPRID                                                                                                    |                               |                       |
|                                 | E.OPRDEFNDESC                                                                                                    |                               |                       |
| ОК                              | Cancel                                                                                                    |                               |                       |

- 15. **Click** the *Selection Flag* checkbox for the appropriate column on which you wish to place your drill.
- 16. **Click** . You will be taken back to the Edit Expression Properties page. You should now see the built expression in the *Expression Text* box.

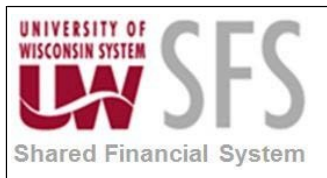

17.

18.

19.

# University of Wisconsin System SFS Business Process RPT.1.02.05- Advanced PeopleSoft Query: Creating Hyperlinked Query Drills

| Expression Text                                    |                                                                                           |
|----------------------------------------------------|-------------------------------------------------------------------------------------------|
| 'psp///c/ENTER_V<br>S.GBL&BUSINES<br>R_ID=%A.VOUCH | OUCHER_INFORMATION.VCHR_EXPRES<br>S_UNIT=%A.BUSINESS_UNIT%&VOUCHE<br>IER_ID%:A.GROSS_AMT' |
| Query URL                                          | Component URL                                                                             |
| External URL                                       | Attachment URL                                                                            |
| Free Form URL                                      | Image URL                                                                                 |
|                                                    | REST URL                                                                                  |
| OK                                                 | Cancel                                                                                    |
|                                                    |                                                                                           |

#### III. New Query Drill Functionality – Creating Drills to Other Queries in SFS

Create a drill from a PS Query to another PS Query.

#### *Navigation: Main Menu > Reporting Tools > Query > Query Manager*

 It is important to note that you should plan your queries for the query-query link carefully before adding the drill functionality. In many cases, the first query will be a summary query and the second query will be a detail query. Both queries must contain any fields in which the parameter data is being passed from the first query to the next in the result set of each query. Either build or define the queries for the drill, then make sure they each contain the fields to be 'passed'.

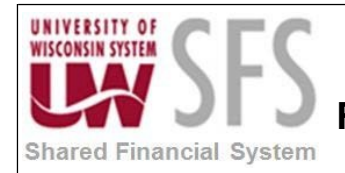

| Komepage                                                 |     | Ge                                                                               | neral Ledg   | jer Wor  | rkCenter                 |                 |                  |          |
|----------------------------------------------------------|-----|----------------------------------------------------------------------------------|--------------|----------|--------------------------|-----------------|------------------|----------|
| General Ledger WorkCenter                                | • « | Records Query Expressions Prompts Fie                                            | lds Criteria | Having   | Dependency Trans         | formations View | SQL Run          |          |
| Queries                                                  | 0 • | Query Name SFS_TEST_5                                                            |              | Desc     | ription First query (Sun | ery (Summary)   |                  | ~        |
| Query Manager     My Queries                             |     | View field properties, or use field as criteria in query state                   | ent.         |          |                          | Reorder / S     | Sort             |          |
| 🗗 Hyper Link                                             |     | Fields                                                                           |              |          | Personalize   Find   Vie | ew All   💷   🔜  | First 🕙 1-6 of 6 | 6 🕑 Last |
| <ul> <li>Ledger Data</li> <li>Ledger ADB Data</li> </ul> |     | Col         Record.Fieldname           1         A.BUSINESS_UNIT - Business Unit | Char5        | XLAT Agg | Business Unit            | Add Criteria    | Edit             | Delete   |
| Month to date averages                                   |     | 2 A.VOUCHER_ID - Voucher ID                                                      | Char8 2      |          | Voucher ID               | 9,              | Edit             | -        |
| Teal to date averages                                    |     | 3 B.NAME1 - Supplier Name                                                        | Char40 1     |          | Supplier                 | 9,              | Edit             | -        |
|                                                          |     |                                                                                  |              |          |                          | -               |                  |          |

|                                                                               |     |                                                               | dger WorkCenter                |                  |          |                             |                        |                          |                 |       |
|-------------------------------------------------------------------------------|-----|---------------------------------------------------------------|--------------------------------|------------------|----------|-----------------------------|------------------------|--------------------------|-----------------|-------|
| General Ledger WorkCenter                                                     | o « | Records Query Expressions                                     | Prompts Field                  | Is Criter        | a Having | g Dependency Trans          | sformations View S     | SQL Run                  |                 | New \ |
| Queries Query Manager                                                         | 0 • | Query Name SFS_TEST_6                                         | s<br>criteria in query state   | nent.            |          | Description Second query (  | Detail)<br>Reorder / S | Feed -                   |                 |       |
| <ul> <li>➢ My Queries</li> <li>☑ Hyper Link</li> <li>☑ Ledger Data</li> </ul> |     | Fields                                                        |                                | Format           | Ord XLAT | Personalize   Find   View   | V All   🖾   🔜 F        | rst ④ 1-11 of 11<br>Edit | Last     Delete |       |
| <ul> <li>Ledger ADB Data</li> <li>Month to date averages</li> </ul>           |     | 1 A.BUSINESS_UNIT - Business<br>2 A.VOUCHER_ID - Voucher ID   | Jnit                           | Char5<br>Char8   |          | Business Unit<br>Voucher ID | 9.<br>9.               | Edit<br>Edit             |                 |       |
| Year to date averages                                                         |     | 3 C.VOUCHER_LINE_NUM - Vou-<br>4 C.DISTRIB_LINE_NUM - Distrib | cher Line Number<br>ution Line | Num5.0<br>Num5.0 | 1        | Line<br>Distribution Li     | 94<br>94               | Edit<br>Edit             |                 |       |

2. After identifying the queries you would like to join, **click** the *Edit* hyperlink on the first (summary) query.

| Create/Update Journal Entries                                                                                                    | Genera                                                                                                    | I Ledger WorkCenter                 | <b>^</b>                                       |
|----------------------------------------------------------------------------------------------------|----------------------------------------------------------------------------------------------------|-------------------------------------|------------------------------------------------|
| General Ledger WorkCenter     O     Image: Content of the second second | Query Manager<br>Enter any information you have and click Search. Leave fields blau<br>Find an Existing Query I Create New Query<br>*Search By Query Name • begins<br>Search Advanced Search<br>Search Results<br>*Folder View - All Folders • • | *Action - Choose - •                | New Windo                                      |
|                                                                                                    | Query                                                                                                    | Personalize   Find                  | View All   💷   🔜 First 🕚 1 of 1 🕑 Last         |
|                                                                                                    | Select Query Name Descr                                                                                                    | Owner Folder Edit Run to HTML Excel | Run to<br>XML Schedule Definitional References |
|                                                                                                    | SFS_TEST_5 First query (Summary)                                                                                                    | Public Edit HTML Excel              | XML Schedule Lookup References                 |
|                                                                                                    |                                                                                                    |                                     |                                                |

3. Click Expressions

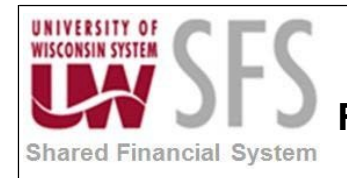

| Create/Update Journal En                                             | tries |     |                           | Genera         | al Ledger W     | orkCenter           |                 |          |           |
|----------------------------------------------------------------------|-------|-----|---------------------------|----------------|-----------------|---------------------|-----------------|----------|-----------|
| General Ledger WorkCenter                                            |       | ¢ « | Records Query Expressions | Prompts Fields | Criteria Having | Dependency          | Transformations | View SQL | Run       |
| Queries Query Manager                                                | 0     | 0 - | Query Name SFS_TEST_5     |                | De              | scription First que | ry (Summary)    |          | Feed 👻    |
| ✓ My Queries I Hyper Link I edger Data                               |       |     | Save Save As New Quer     | y Preferences  | Properties      | Publish as Feed     | Publish as Pive | ot Grid  | New Union |
| Ledger ADB Data     Month to date averages     Year to date averages |       |     | Return To Search          |                |                 |                     |                 |          |           |

4. Click Add Expression . You will be taken to the Edit Expression Properties page.

| Edit Expression Properties |                 |  |  |  |  |
|----------------------------|-----------------|--|--|--|--|
|                            |                 |  |  |  |  |
| *Expression Typ            | e               |  |  |  |  |
| Drilling URL               | ▼               |  |  |  |  |
| Expression Tex             | t               |  |  |  |  |
|                            |                 |  |  |  |  |
|                            |                 |  |  |  |  |
|                            |                 |  |  |  |  |
|                            |                 |  |  |  |  |
|                            | h               |  |  |  |  |
| Query URL                  | Component URL   |  |  |  |  |
| External LIRI              | Attachment LIRI |  |  |  |  |
|                            | Allachment one  |  |  |  |  |
| Free Form URL              | Image URL       |  |  |  |  |
|                            |                 |  |  |  |  |
|                            | REST URL        |  |  |  |  |
| OK                         | Cancel          |  |  |  |  |

- 5. In the *Expression Type* field, **choose** 'Drilling URL' from the drop down menu.
- 6. Next, **click** the *Query URL* hyperlink. You will be taken to the Select a Query page:

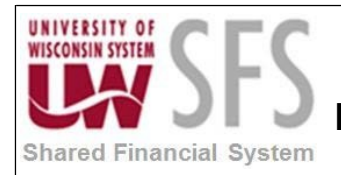

| Select a Query           |             |
|--------------------------|-------------|
|                          |             |
| Portal Name              | ٩           |
| Node Name                | 🔍 🔲 Use psc |
| Query Name SFS_TEST_6    | ٩           |
| *Format HTM ▼            |             |
|                          |             |
| Prompt Keys Select Field | Map Columns |

- 7. Search for <sup>Q</sup> or type in the name of the query to which you wish to drill in the Query Name field.
- 8. **Select** 'HTM' from the drop down menu in the *Format* field.
- 9. Click Prompt Keys . The URL Keys section will appear.
- 10. In the Key Value field, either **type** in the <u>table alias.field name</u> or **search** susing the *Field Lookup*.

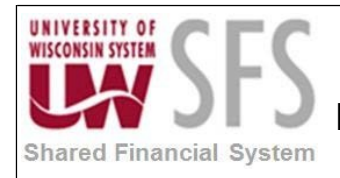

| Select a Query |                |                |           |                     |
|----------------|----------------|----------------|-----------|---------------------|
|                |                |                |           |                     |
| Portal Nam     | ne             |                | Q         |                     |
| Node Nam       | ne             |                | Q         | Use psc             |
| Query Nam      | e SFS_TEST_6   |                | Q         |                     |
| *Form          | at HTM 🔻       |                |           |                     |
|                |                |                |           |                     |
| Prompt Ke      | eys            | Select Field   |           | Map Columns         |
|                |                |                |           |                     |
|                |                |                | 9         | 0                   |
| URL Keys       |                | Find           | First     | t 🕚 1-2 of 2 🕑 Last |
| Selection Flag | Key Field Name | Prompt<br>Name | Key Value | Field Lookup        |
|                | BUSINESS_UNI   | BIND1          | A.BUSINES | Q = =               |
|                | VOUCHER_ID     | BIND5          | A.VOUCHER | ٩ + -               |
| OK             | Cancel         |                |           |                     |
|                |                |                |           |                     |

- 11. If you receive the "Query does not contain any prompt keys" error message, you may have to **click** the lookup <sup>(4)</sup> and **select** your query name, even though you have typed the query name in the box.
- 12. On the Select a Query page, **click**

| Map Columns |  |
|-------------|--|
|-------------|--|

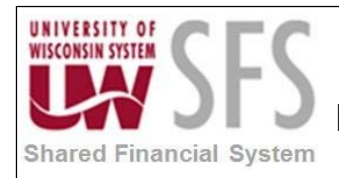

| Select a Query             |       |                |                                    |                 |                                                 |        |  |
|----------------------------|-------|----------------|------------------------------------|-----------------|-------------------------------------------------|--------|--|
|                            |       |                |                                    |                 |                                                 |        |  |
| Portal Name                |       |                |                                    | Q               |                                                 |        |  |
| Node Name                  |       | 🔍 🔲 Use psc    |                                    |                 |                                                 |        |  |
| Query Name                 | SFS_  | TEST_6         |                                    | Q               |                                                 |        |  |
| *Format                    | HTM   | •              |                                    |                 |                                                 |        |  |
|                            |       |                |                                    |                 |                                                 |        |  |
| Prompt Key                 | S     |                | Select Field                       |                 | Map Columr                                      | าร     |  |
| URL Keys<br>Selection Flag | Key   | Field Name     | Find  <br>Unique<br>Prompt<br>Name | First Key Value | <ul><li>I-2 of 2</li><li>Field Lookup</li></ul> | € Last |  |
|                            | BUS   | SINESS_UNIT    | BIND1                              | A.BUSINES       | Q                                               | + -    |  |
|                            | VOL   | JCHER_ID       | BIND5                              | A.VOUCHE        | Q                                               | + -    |  |
| Map URL to Qu              | erv C | olumns         | Find L                             | First G         | 1-6 of 6 🕟                                      | Last   |  |
| Selection Flag             |       | Unique Field N | Name                               | 11150           |                                                 | LUST   |  |
|                            |       | A.BUSINESS     | _UNIT                              |                 |                                                 |        |  |
|                            |       | A.VOUCHER_ID   |                                    |                 |                                                 |        |  |
|                            |       | B.NAME1        |                                    |                 |                                                 |        |  |
|                            |       | A.INVOICE_I    | D                                  |                 |                                                 |        |  |

- 13. The Map URL to Query Columns section will appear. **Check** the box next to the column on which you would like to place your drill.
- 14. **Click** OK . You will be taken back to the Edit Expression Properties page. You should be able to see your new expression in the *Expression Text* box.

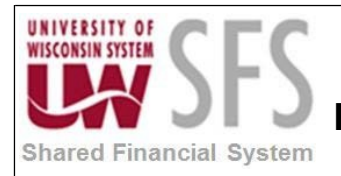

| *Expression Type                           |                                              |
|--------------------------------------------|----------------------------------------------|
| Drilling URL                               | ▼                                            |
| Expression Text                            |                                              |
| A.BUSINESS_UNIT%{                          | &BIND5=%A.VOUCHER_ID%:A.VOU                  |
|                                            |                                              |
| Query URL                                  | Component URL                                |
| Query URL<br>External URL                  | Component URL<br>Attachment URL              |
| Query URL<br>External URL<br>Free Form URL | Component URL<br>Attachment URL<br>Image URL |

- 15. Click OK 16. Click Save
- 17. Test Run the query to make sure the drill works correctly. Your query hyperlink should take you to the next query.

| Create/Update Journal Entries |   |                                                                                    |              | General Ledger              | WorkCenter                   |                  |           |
|-------------------------------|---|------------------------------------------------------------------------------------|--------------|-----------------------------|------------------------------|------------------|-----------|
| General Ledger WorkCenter     | « | Records Query I                                                                    | Expressions  | Prompts Fields Criteria Ha  | ving Dependency Transformati | ons View SQL     | Run       |
| Main Reports/Queries          | ~ | Business Unit = U                                                                  | WMIL,User ID | ) (%if unknown)=%,Entered o | n- From=2018-09-16,Entered   | on - To=2018-10- | 15        |
| P Query Manager               |   | View All   Rerun Query   Download to Excel   Download to XML First 🕢 1-9 of 9 🕟 La |              |                             |                              |                  |           |
|                               |   | Business Unit                                                                      | Voucher ID   | Supplier                    | Invoice                      | Date             | Gross Amt |
| P Hyper Link                  |   | 1 UWMIL                                                                            | 01222650     | AAA ACME LOCK CO INC        | 1801130295                   | 10/01/2018       | 25.000    |
| 🚽 Ledger Data                 |   | 2 UWMIL                                                                            | 01222652     | AAA ACME LOCK CO INC        | 00057689                     | 09/29/2018       | 75.000    |

|     |                                    |                         |             |                 |         |         |      |       |         |        | Â                   |
|-----|------------------------------------|-------------------------|-------------|-----------------|---------|---------|------|-------|---------|--------|---------------------|
| SF  | S_TEST_6- Second query (I          | Detail)                 |             |                 |         |         |      |       |         | _      |                     |
| Do  | ownload results in : Excel SpreadS | Sheet CSV Text File XMI | File (1 kb) |                 |         |         |      |       |         |        |                     |
| Vie | w All                              |                         |             |                 |         |         |      |       |         |        | First 1-1 of 1 Last |
|     | Business Unit                      | Voucher ID              | Line        | Distribution Li | GL Unit | Account | Fund | Class | Project | Dept   | Amount              |
| 1   | UWMIL                              | 01222650                | 2           |                 | 1 UWMIL | 3120    | 128  |       |         | 032835 | 25.000              |

#### IV. New Query Drill Functionality – Creating Drills to External Websites

Create a drill from a query to an external website.

*Navigation: Main Menu > Reporting Tools > Query > Query Manager* 

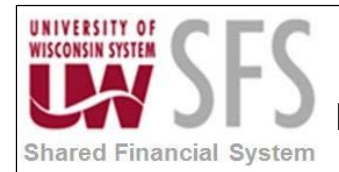

# 1. After you have identified the query to which you would like to add a drill, **click** the *Edit* hyperlink in Query Manager.

| Homepage                                                                                                    | Accounts Payable WorkCenter                                                                                                    | Â                       |
|----------------------------------------------------------------------------------------------------|----------------------------------------------------------------------------------------------------|-------------------------|
| Accounts Payable WorkCenter  Main Reports/Queries Queries Query Manager                                                                                                    | Query Manager<br>Enter any information you have and click Search. Leave fields blank for a list of all values.<br>Find an Existing Query   Create New Query           | New Windov              |
| <ul> <li>Public</li> <li>Outstanding Checks</li> <li>Review Payments by Vendor</li> <li>Check Details</li> <li>Vouchers by UserID, Date Range</li> <li>AP Payments</li> <li>Cleared Checks by BU</li> <li>Canceled Check Details</li> </ul> | *Search By Query Name v begins with SFS_TEST_6<br>Search Advanced Search<br>Search Results<br>*Folder View All Folders v<br>Check All Uncheck All *Action Choose v Go |                         |
| ▶ Tax                                                                                                    | Query Personalize   Find   View All   🖾                                                                                                    | First 🕚 1 of 1 🕑 Last   |
|                                                                                                    | Select Query Name Descr Owner Folder Edit Run to Run to XML Schedule                                                                                                  | Definitional References |
|                                                                                                    | SFS_TEST_6         Second query (Detail)         Public         Edit         HTML         Excel         XML         Schedule                                          | Lookup References       |

- 2. Click Expressions
- 3. Click Add Expression . You will be taken to the Edit Expression Properties page.
- 4. In the *Expression Type* dropdown menu, **choose** 'Drilling URL'.

| Edit Expression  | Properties     |
|------------------|----------------|
| *Everageige Type |                |
| Drilling URL     | ▼              |
| Expression Text  |                |
|                  |                |
|                  |                |
|                  |                |
| Query URL        | Component URL  |
| External URL     | Attachment URL |
| Free Form URL    | Image URL      |
|                  | REST URL       |
| ОК               | Cancel         |

- 5. Click the *Free Form URL* hyperlink. You will be taken to the Define a Free Form URL page.
- 6. In a new browser window, **navigate** to the external website.
- If you are linking to WISDM, as in this example, **find** an example of the data to which you are drilling in your query. (i.e. PO Search for Purchase Orders, Project Search for Projects, etc.)

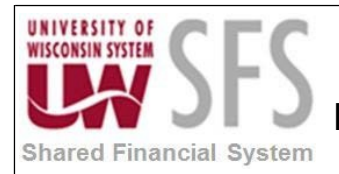

| UNIVERSITY OF<br>WISCONSIN SYSTEM | ISDM<br>Wisconsin Data Mart for PeopleSoft Financials |                         |
|-----------------------------------|-------------------------------------------------------|-------------------------|
| Main Menu                         | Comment Help                                          |                         |
| Departments                       | •                                                     |                         |
| Projects                          | 1 1 1 1 1 1 1 1 1 1 1 1 1 1 1 1 1 1 1                 | Database Status         |
| AP/PO                             | PO Search                                             | Component               |
| Payroll                           | PO Encumbrance Search                                 | GL Star<br>Project Star |
| Other                             | Voucher Search                                        | Payroll Star            |
| Tools                             | Vendor Search                                         | a voucher               |
| My Favorites                      | My Favorites                                          | avouenen                |
| My Profile                        |                                                       | Show Inactive Anno      |
| Help                              |                                                       | HRS Undates             |
| Logout                            | My Profile                                            | Into opdatos            |
|                                   |                                                       |                         |
|                                   | Help                                                  |                         |

8. Once you have searched, **click** on the detail link.

| UNIVERSITY OF<br>WISCONSIN SYSTEM<br>WISCONSIN Data Mart for<br>Wain Menu Comment | PeopleSoft Financials |            |                        |                                |               |         |              |
|-----------------------------------------------------------------------------------|-----------------------|------------|------------------------|--------------------------------|---------------|---------|--------------|
|                                                                                   |                       |            |                        | SEARCH CRITERIA                |               |         |              |
|                                                                                   |                       |            |                        | PO                             | starts with 👻 | %00000% |              |
|                                                                                   |                       |            |                        | PO Date                        | is exactly 💌  |         |              |
|                                                                                   |                       |            |                        | PO Vndr ID                     |               |         |              |
|                                                                                   |                       |            |                        | PO Vndr Name                   | is exactly 👻  |         |              |
|                                                                                   |                       |            |                        | PO Short Vendor Name           | is exactly 👻  |         |              |
|                                                                                   |                       |            |                        | Records Per Page               |               | 50 👻    |              |
|                                                                                   |                       |            |                        |                                | Submit        |         | Reset Search |
| First Page   Previous Page   1   2                                                |                       |            |                        |                                |               |         |              |
| PO                                                                                | PO Date               | PO Vndr ID |                        |                                |               | PO      | Vndr Name    |
| 126K000001                                                                        | 7/14/2009             | 0000123011 | REGENTS                | OF THE UNIVERSITY OF MINNESOTA |               |         |              |
| 203K000001                                                                        | 7/22/2010             | 0000131009 |                        |                                |               |         |              |
| 209K000002                                                                        | 7/4/2011              | 0000136030 |                        |                                |               |         |              |
| <u>315K000001</u>                                                                 | 6/20/2011             | 0000005015 | GI OFFICE TECHNOLOGIES |                                |               |         |              |

- 9. On the detail page, **select** and **copy** the URL from the browser's address bar.
- 10. **Paste** the URL address into the URL box on the Define a Free Form Drilling URL page.
- Edit the text to replace the values after the "=" to be the values from your query you wish to pass. Use the <u>table alias.field name</u> method as mentioned in this training document. Surround the name with % symbols. (i.e. %A.PO\_ID%)

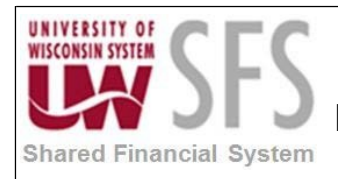

12. Click

#### University of Wisconsin System SFS Business Process RPT.1.02.05- Advanced PeopleSoft Query: Creating Hyperlinked Query Drills

| Define | a Free Form Drilling URL                                           |
|--------|--------------------------------------------------------------------|
| URLID  | https://wisdm2.doit.wisc.edu/wisdm2/PoD<br>etail.aspx?id=%A.PO_ID% |
|        | Map Columns                                                        |

Map Columns

13. Check the box next to the query column in which you wish to place your drill.

| Map URL to Query | Columns Find   E First V 1-11 of 11 V Last |
|------------------|--------------------------------------------|
| Selection Flag   | Unique Field Name                          |
|                  | A.BUSINESS_UNIT                            |
|                  | A.VOUCHER_ID                               |
|                  | C.VOUCHER_LINE_NUM                         |
|                  | C.DISTRIB_LINE_NUM                         |
|                  | C.BUSINESS_UNIT_GL                         |
|                  | C.ACCOUNT                                  |
|                  | C.FUND_CODE                                |
|                  | C.CLASS_FLD                                |
|                  | C.PROJECT_ID                               |
|                  | C.DEPTID                                   |
|                  | C.MONETARY_AMOUNT                          |
| OK               | Cancel                                     |

14. **Click** . You will be taken back to the Edit Expression Properties page, and you should see your newly created expression in the *Expression Text* box.

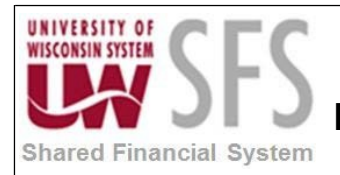

Check Details

#### **University of Wisconsin System SFS Business Process RPT.1.02.05- Advanced PeopleSoft Query: Creating Hyperlinked Query Drills**

|                                                                                         | Edit Expression P                                                                                                    | roperties                                   |                                     |                              |                                                                                                    |  |
|-----------------------------------------------------------------------------------------|----------------------------------------------------------------------------------------------------|---------------------------------------------|-------------------------------------|------------------------------|----------------------------------------------------------------------------------------------------|--|
|                                                                                         | *Expression Type<br>Drilling URL<br>Expression Text<br>'/f/[https://wisdm2.doit<br>id=%A.PO_ID%]:A.V0                                                                                                  | wisc.edu/wis<br>DUCHER_ID'                  | ▼<br>dm2/PoDetail.a                 | ispx?                        |                                                                                                    |  |
|                                                                                         | Query URL<br>External URL                                                                                                    | Comp                                        | onent URL                           | 4                            |                                                                                                    |  |
|                                                                                         | Free Form URL                                                                                                    | Image                                       | URL                                 |                              |                                                                                                    |  |
|                                                                                         | ОК                                                                                                    | REST<br>Cancel                              | URL                                 |                              |                                                                                                    |  |
| 15. <b>Click</b> ок<br>new expressior                                                   | . You will be tak                                                                                                    | en back to                                  | Expressio                           | ns , where                   | you should see your                                                                                |  |
| <b>16. Click</b> Save<br>17. Test Run th<br>take you to the                             | e query to make s<br>external webpage                                                                                                    | ure the dril                                | l works cor                         | rectly. Your o               | query hyperlink should                                                                             |  |
| Records                                                                                 |                                                                                                    |                                             |                                     | Acco                         | ounts Payable WorkCenter                                                                           |  |
| Accounts Payable WorkCenter • «<br>Main Reports/Queries                                 | Records Query Expressions                                                                                                    | Prompts Fields                              | Criteria Having                     | Dependency Trans             | sformations View SQL Run                                                                           |  |
| Queries Query Manager Query Manager Vellic Outstanding Checks Review Permente by Vender | Business Unit         UWMSN,Volume           View All   Rerun Query   Download         Business Unit         Vouch           1         UWMSN         0266647           2         UWMSN         0206647 | to Excel   Download to<br>er ID Line Distri | XML<br>bution Li GL Unit<br>1 UWMSN | Account Fund Cla<br>3104 136 | First      1-100 of 254502     Last     Bept     Amount     878200     505.560     408600     1021 |  |

#### V. How to Create an Expression to use as a Drill Field

UWMSN

3

Sometimes you may want to create a hyperlink from a query to another query, PeopleSoft page, or external website, but you don't have a natural column to place the hyperlink. An example of this might be hyperlinking to WISDM. There is a way using PS Query to create a new column using an expression, name that column, and add your Query Drill to that newly created column. In this example, the drill is to an external website.

3790

1 UWMSN

128

Navigation: Main Menu > Reporting Tools > Query > Query Manager

02666120

1. After searching for the query you would like to update, **click** the *Edit* hyperlink.

428600

31.000

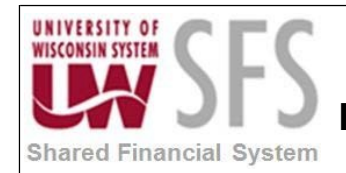

| Criteria                                                                                                    |     |                  |                                                                                                    |                                                                                                    |                                                             |                     | Acco | ounts          | Paya            | able W        | /orkCen  | ter                     |
|----------------------------------------------------------------------------------------------------|-----|------------------|----------------------------------------------------------------------------------------------------|----------------------------------------------------------------------------------------------------|-------------------------------------------------------------|---------------------|------|----------------|-----------------|---------------|----------|-------------------------|
| Accounts Payable WorkCenter<br>Main Reports/Queries<br>Query Manager<br>Public<br>Cutstanding Checks<br>Review Payments by Vendor<br>Check Details<br>Vouchers by UserID, Date Range<br>AP Payments<br>Cleared Checks by BU<br>Canceled Check Details | 0 « | Query<br>Enter a | Manager  Any information you have and     Find an Existing Query       *Search By Query Nar     Search Advanced      Search Result      *Folder View - All Folder heck All Uncheck | click Search. Leave fields blank for<br>Create New Query<br>ne v begins with<br>Search<br>IS<br>rrs – v<br>All | a list of all value<br><u>FFS_T</u><br>*Action <u>- Chc</u> | 85.<br>EST<br>2058  |      | S Go           | ×               |               |          |                         |
| ▶ Tax                                                                                                    |     | Que              | ry                                                                                                    |                                                                                                    |                                                             |                     | Per  | rsonalize      | Find            | View All      | 2   🔣    | First 🕚 1-3 of 3 🕑 Last |
|                                                                                                    |     | Select           | Query Name                                                                                                    | Descr                                                                                                    | Owner                                                       | Folder              | Edit | Run to<br>HTML | Run to<br>Excel | Run to<br>XML | Schedule | Definitional References |
|                                                                                                    |     |                  | SFS_TEST                                                                                                    | Vouchers by UserID, date range                                                                                 | Public                                                      | SFS AP<br>INVENTORY | Edit | ITML           | Excel           | XML           | Schedule | Lookup References       |
|                                                                                                    |     |                  | SFS_TEST_5                                                                                                    | First query (Summary)                                                                                          | Public                                                      |                     | Edit | HTML           | Excel           | XML           | Schedule | Lookup References       |
|                                                                                                    |     |                  | SFS_TEST_6                                                                                                    | Second query (Detail)                                                                                          | Public                                                      |                     | Edit | HTML           | Excel           | XML           | Schedule | Lookup References       |

- 2. Click Expressions
- 3. Click Add Expression

. You will be taken to the Edit Expression Properties page:

| Records                                                                                                    |              | Accounts Payable WorkCenter                                                                                                    |
|----------------------------------------------------------------------------------------------------|--------------|----------------------------------------------------------------------------------------------------|
| Accounts Payable WorkCenter     Main   Reports/Queries     Queries   Query Manager                                                                 | > 0<br>• • • | Records       Query       Expressions       Prompts       Fields       Criteria       Having       Dependency       Transformations       View SQL       Run         Query Name       SFS_TEST       Description       Vouchers by UserID, date range       SFeed        Feed          Add Expression       Feed        Feed        Feed        Feed        Feed                                                                                                    |
| <ul> <li>Public</li> <li>Outstanding Checks</li> <li>Review Payments by Vendor</li> <li>Check Details</li> </ul>                                   |              | Expressions List     Personalize     Find     Find     Find     Find     Find     Find     Expression       Expression Text     Use as Field     Add Criteria     Edit     Delete       'WISDM link'     Use as Field     %     Edit     Edit                                                                                                    |
| <ul> <li>Vouchers by UserID, Date Range</li> <li>AP Payments</li> <li>Cleared Checks by BU</li> <li>Canceled Check Details</li> <li>Tax</li> </ul> |              | Save         Save As         New Query         Preferences         Properties         Publish as Feed         Publish as Pivot Grid         New Union           Return To Search         Return To Search         Return |

4. The *Expression Type* dropdown value should default to 'Character'. **Type** your expression text in the *Expression Text* box, surrounded by single quotes. **Set** the *Length* to the correct value to include all the characters for the expression text you entered. Include quotes as characters. ('Some'= 6; 'Characters' = 12)

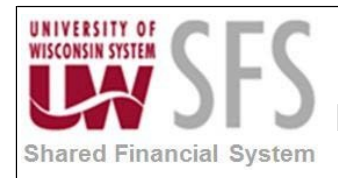

# University of Wisconsin System **SFS Business Process RPT.1.02.05- Advanced PeopleSoft Query: Creating Hyperlinked Query Drills**

| Edit                                                                                                    | Expression Properties                                                                                                    |
|----------------------------------------------------------------------------------------------------|----------------------------------------------------------------------------------------------------|
| *Exp<br>Cha<br>Exp<br>'WI<br>Add                                                                                                    | ression Type aracter  aracter  aracter  aracter  aracter  aracter  aracter  becimals  becimals |
| 5. Click OK<br>in the Expres                                                                                                    | . You will be taken back to Expressions . You should see your new text sions List section.                                                                                                    |
| Records                                                                                                    | Accounts Payable WorkCenter                                                                                                    |
| Accounts Payable WorkCenter                                                                                                    | Records Query Expressions Prompts Fields Criteria Having Dependency Transformations View SQL Run                                                                                                    |
| Queries C o                                                                                                    | Query Name     SFS_TEST     Description     Vouchers by UserID, date range       Add Expression                                                                                                    |
| <ul> <li>Public</li> <li>Outstanding Checks</li> <li>Review Payments by Vendor</li> <li>Check Details</li> <li>Vouchers by UserID, Date Range</li> <li>AP Payments</li> <li>Cleared Checks by BU</li> <li>Canceled Check Details</li> </ul> | Expressions List       Personalize   Find   [7]   III       First ④ 1 of 1 ⑥ Last         Expression Text       Use as Field       Add Criteria       Edit       Delete         WISDM Link'       Use as Field       %       Edit       Delete         Save       Save As       New Query       Preferences       Properties       Publish as Feed       Publish as Pivot Grid       New Union                                                                                                    |
| D Tax                                                                                                    | Return To Search                                                                                                    |

6. **Click** the *Use as Field* hyperlink. You will be taken to Fields and you will see your expression added as a field.

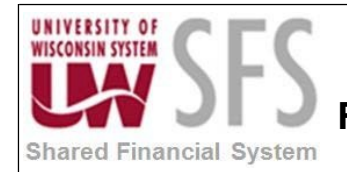

| Records                                                 |                                |                                                                           | Accounts F         | ayak    | ole W                       | orkC      | enter                     |                             |                   |          |    |            |    |                             |      |  |  |    |                   |   |      |   |
|---------------------------------------------------------|--------------------------------|---------------------------------------------------------------------------|--------------------|---------|-----------------------------|-----------|---------------------------|-----------------------------|-------------------|----------|----|------------|----|-----------------------------|------|--|--|----|-------------------|---|------|---|
| Accounts Payable WorkCenter                             | o «                            | Records Query Expressions Prom                                            | pts Fields C       | iteria  | Having                      | J Dep     | endency Transf            | ormations View              | v SQL Run         | New      |    |            |    |                             |      |  |  |    |                   |   |      |   |
| Queries Query Manager                                   | 0 -                            | Query Name SFS_TEST<br>View field properties, or use field as criteria in | n query statement. |         | ſ                           | Descripti | on Vouchers by Us         | erID, date range<br>Reorder | Sort Feed         | Ŧ        |    |            |    |                             |      |  |  |    |                   |   |      |   |
| Public     Outstanding Checks                           |                                | Fields                                                                    |                    |         |                             | Person    | alize   Find   View       | Ali   🖾   🔣                 | First ④ 1-11 of 1 | 1 🕑 Last |    |            |    |                             |      |  |  |    |                   |   |      |   |
| Review Payments by Vendor                               |                                | Col Record.Fieldname                                                      | Forma              | t Ord   | XLAT                        | Agg He    | eading Text               | Add Criteria                | Edit              | Delete   |    |            |    |                             |      |  |  |    |                   |   |      |   |
| Check Details                                           |                                | 1 A.BUSINESS_UNIT - Business Unit                                         | Char               |         |                             | Bu        | usiness Unit              | 9                           | Edit              | -        |    |            |    |                             |      |  |  |    |                   |   |      |   |
| Vouchers by UserID, Date Range     AP Payments          |                                |                                                                           |                    |         | 2 A.VENDOR_ID - Supplier ID | Char      | 0                         |                             | Su                | upplier  | 94 | Edit       | -  |                             |      |  |  |    |                   |   |      |   |
| Cleared Checks by BU                                    |                                |                                                                           |                    |         |                             |           | 3 D.NAME1 - Supplier Name | Char                        | 0                 |          | Ve | endor Name | 9. | Edit                        | -    |  |  |    |                   |   |      |   |
| Canceled Check Details                                  |                                | 4 A.VOUCHER_ID - Voucher ID                                               | Char               | 1       |                             | Vo        | oucher ID                 | 9                           | Edit              |          |    |            |    |                             |      |  |  |    |                   |   |      |   |
| ▶ Tax                                                   |                                |                                                                           |                    |         |                             |           |                           |                             |                   |          |    |            |    | 5 A.ENTERED_DT - Entered on | Date |  |  | Vo | oucher Entry Date | 9 | Edit | - |
|                                                         |                                | 6 A.GROSS_AMT - Gross Invoice Amount                                      | SNm                | 5.3     |                             | Gi        | ross Amt                  | 94                          | Edit              | -        |    |            |    |                             |      |  |  |    |                   |   |      |   |
|                                                         |                                | 7 A.INVOICE_ID - Invoice Number                                           | Char               | 0       |                             | In        | voice Number              | 9                           | Edit              | -        |    |            |    |                             |      |  |  |    |                   |   |      |   |
| Reports/Processes                                       | 0 •                            | 8 A.INVOICE_DT - Invoice Date                                             | Date               |         |                             | In        | voice Date                | 9                           | Edit              | -        |    |            |    |                             |      |  |  |    |                   |   |      |   |
|                                                         | Reports to Run                 | 9 A.OPRID - User ID                                                       | Char               | 0       |                             | Us        | ser ID                    | 9                           | Edit              | -        |    |            |    |                             |      |  |  |    |                   |   |      |   |
| Trial Register                                          | 10 E.OPRDEFNDESC - Description | Char                                                                      | 0                  |         | Us                          | ser Name  | 9                         | Edit                        | -                 |          |    |            |    |                             |      |  |  |    |                   |   |      |   |
| Voucher Activity                                        |                                | 11 'WISDM Link'                                                           | Char               | 5       |                             | 'W        | /ISDM Link'               | 9                           | Edit              | -        |    |            |    |                             |      |  |  |    |                   |   |      |   |
| Processing Tools     Process Monitor     Report Manager |                                | Save Save As New Query                                                    | Preferences        | Propert | ies                         | Publis    | sh as Feed                | Publish as Pivot G          | rid               | Ne       |    |            |    |                             |      |  |  |    |                   |   |      |   |

Go back to Expressions
 Click Add Expression . Yes

I. You will be taken to the Edit Expression Properties page:

| Records                                                                                                    |              | Accounts Payable Wo                                                                                                    | rkCenter                                                                                                    |
|----------------------------------------------------------------------------------------------------|--------------|----------------------------------------------------------------------------------------------------|----------------------------------------------------------------------------------------------------|
| Accounts Payable WorkCenter          Main       Reports/Queries         Image: Constraint of the second second se | > 0<br>• • • | Records     Query     Expressions     Prompts     Fields     Criteria     Having       Query Name     SFS     TEST     Dest       Add Expression     Comparison     Comparison     Comparison | Dependency Transformations View SQL Run scription Vouchers by UserID, date range Feed                                                                                                    |
| <ul> <li>Public</li> <li>Outstanding Checks</li> <li>Review Payments by Vendor</li> <li>Check Details</li> <li>Vouchers by UserID, Date Range</li> <li>AP Payments</li> <li>Cleared Checks by BU</li> <li>Canceled Check Details</li> <li>Tax</li> </ul>                                                                                                    |              | Expression List<br>Expression Text<br>WISDM Link'<br>Save Save As New Query Preferences Properties<br>Return To Search                                                                        | Personalize       Find       Image: First fill in the last       1 of 1 fill in the last         Use as Field       Add Criteria       Edit       Delete         Use as Field       R       Edit       Edit         Publish as Feed       Publish as Pivot Grid       New Union |

9. In the *Expression Type* field, **choose** 'Drilling URL' from the drop down menu.

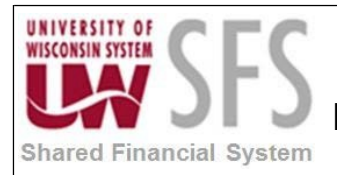

| *Expression Type<br>Drilling URL Expression Text Query URL Component URL External URL Attachment URL Free Form URL Image URL REST URL                        | Edit Expression Properties |                |  |  |
|----------------------------------------------------------------------------------------------------|----------------------------|----------------|--|--|
| *Expression Type<br>Drilling URL Expression Text Query URL Component URL External URL Attachment URL Free Form URL Image URL REST URL                        |                            |                |  |  |
| Expression Text         Query URL         Component URL         External URL         Attachment URL         Free Form URL         Image URL         REST URL | *Expression Type           |                |  |  |
| Query URL     Component URL       External URL     Attachment URL       Free Form URL     Image URL       REST URL                                           | Expression Text            |                |  |  |
| Query URL     Component URL       External URL     Attachment URL       Free Form URL     Image URL       REST URL                                           |                            |                |  |  |
| Query URL     Component URL       External URL     Attachment URL       Free Form URL     Image URL       REST URL                                           |                            |                |  |  |
| Query URL     Component URL       External URL     Attachment URL       Free Form URL     Image URL       REST URL                                           |                            |                |  |  |
| Query URL     Component URL       External URL     Attachment URL       Free Form URL     Image URL       REST URL                                           |                            |                |  |  |
| External URL Attachment URL Free Form URL Image URL REST URL                                                                                                 | Query URL                  | Component URL  |  |  |
| Free Form URL Image URL REST URL                                                                                                    | External URL               | Attachment URL |  |  |
| REST URL                                                                                                    | Free Form URL              | Image URL      |  |  |
|                                                                                                    |                            | REST URL       |  |  |
| OK Cancel                                                                                                    | OK                         | Cancel         |  |  |

10. Next, **click** the *Free Form URL* hyperlink. You will be taken to the Define a Free Form Drilling URL page:

| Define a Free Form Drilling URL |
|---------------------------------|
| URLID                           |
| Map Columns                     |

11. **Open** a new internet browser window.

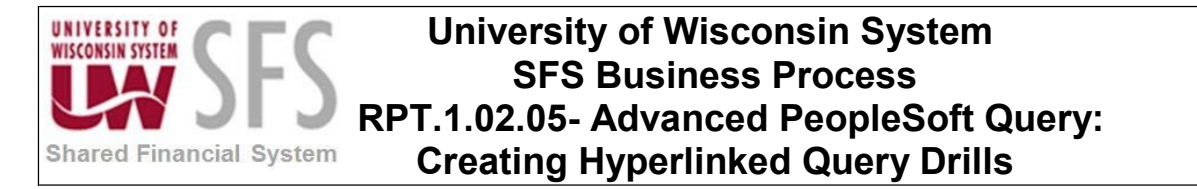

- 12. Navigate to the external website. (In this example, WISDM.)
- 13. Log in, if required.

| UNIVERSITY OF<br>WISCONSIN SYSTEM | ISDM<br>Wisconsin Data Mart for PeopleSoft Financials | -                       |
|-----------------------------------|-------------------------------------------------------|-------------------------|
| Main Menu                         | Comment Help                                          |                         |
| Departments                       | ►                                                     |                         |
| Projects                          | ► <u>/</u> ♣,                                         | Database Status         |
| AP/PO                             | PO Search                                             | Component               |
| Payroll                           | PO Encumbrance Search                                 | GL Star<br>Project Star |
| Other                             | Voucher Search Indiana                                | Payroll Star            |
| Tools                             | Vendor Search                                         | avoucher                |
| My Favorites                      | My Favorites                                          | a voucher.              |
| My Profile                        |                                                       | Show Inactive Anno      |
| Help                              |                                                       | HRS Undates             |
| Logout                            | My Profile                                            | Titto opuates           |
|                                   |                                                       |                         |
|                                   | Help                                                  |                         |

- 14. Search for a value that matches the information you wish to pass through the query. (In this example, we want to pass Business Unit and Voucher ID#. So, for this example, we navigate to the "Voucher Search" page in WISDM. Search for any Voucher ID#.)
  15. When you find a value that natures around a value that natures around a value that natures are natures around a value that natures around a value that natures around a value that natures around a value that natures around a value that natures around a value that natures around a value that natures around a value that natures around a value that natures around a value that natures around a value that natures around a value that natures are natures around a value that natures around a value that natures are natures around a value that natures are natures around a value that natures are natures around a value that natures are natures are natures ar
- 15. When you find a value that returns results, **click** the hyperlink to the detail page.

| Voucher ID | Voucher Unit | Invoice No | Invoice Date | Vc         |
|------------|--------------|------------|--------------|------------|
| 01265374   | UWMSN        | 8950875    | 5/24/2011    | 0000109751 |

16. Once you are on the detail page, **copy** the URL from the address bar.

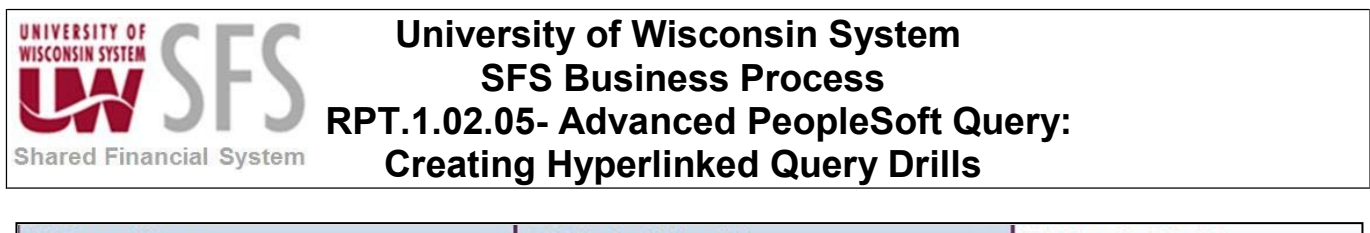

| Query Manager                     | × Zimbra: Inbox (2)                           | × [ Voucher Detail                               |  |  |  |  |
|-----------------------------------|-----------------------------------------------|--------------------------------------------------|--|--|--|--|
| + https://wisdm2.doit.wis         | c.edu/wisdm2/VoucherDetail.aspx?id=01265374   | l&vchbu=UWMSN                                    |  |  |  |  |
| Most Visited 🗍 UW System          | Administr 🗍 SFS Online Technical S 🗍 V        | Neb Slice Gallery <b>∑Z</b> Zimbra Web Client Lo |  |  |  |  |
|                                   |                                               |                                                  |  |  |  |  |
| UNIVERSITY OF<br>WISCONSIN SYSTEM |                                               |                                                  |  |  |  |  |
| A A ISDM                          |                                               |                                                  |  |  |  |  |
| Wisconsin Data                    | Wisconsin Data Mart for PeopleSoft Financials |                                                  |  |  |  |  |

- 17. **Return** to the browser that contains your query.
- 18. **Paste** website URL into the URL textbox.

| Define a Free Form Drilling URL |                                                                             |  |
|---------------------------------|-----------------------------------------------------------------------------|--|
| URLID                           | https://wisdm2.doit.wisc.edu/VoucherDeta<br>il.aspx?id=01265374&vcnbu=UWMSN |  |
|                                 | Map Columns                                                                 |  |

19. Edit the text to replace the values after the "=" to be the values from your query you wish to pass. Use the <u>table alias.field name</u> method as mentioned in this training document. **Surround** the name with % symbols. (i.e. %A.VOUCHER\_ID%)

| Define a Free Form Drilling URL |                                                                                                 |  |  |
|---------------------------------|-------------------------------------------------------------------------------------------------|--|--|
| URLID                           | https://wisdm2.doit.wisc.edu/VoucherDeta<br>il.aspx?id=%A.VOUCHER_ID%<br>&vchbu=&BUSINESS_UNIT% |  |  |
|                                 | Map Columns                                                                                     |  |  |
|                                 |                                                                                                 |  |  |

- 20. Once you have finished, click
- 21. In this example, we want to pass the Business Unit and Voucher ID. If you do not

OK

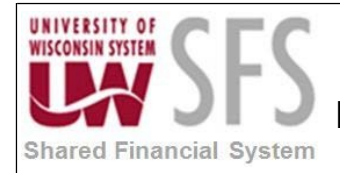

know them, the values can be found on Query. Make sure those fields are

checked

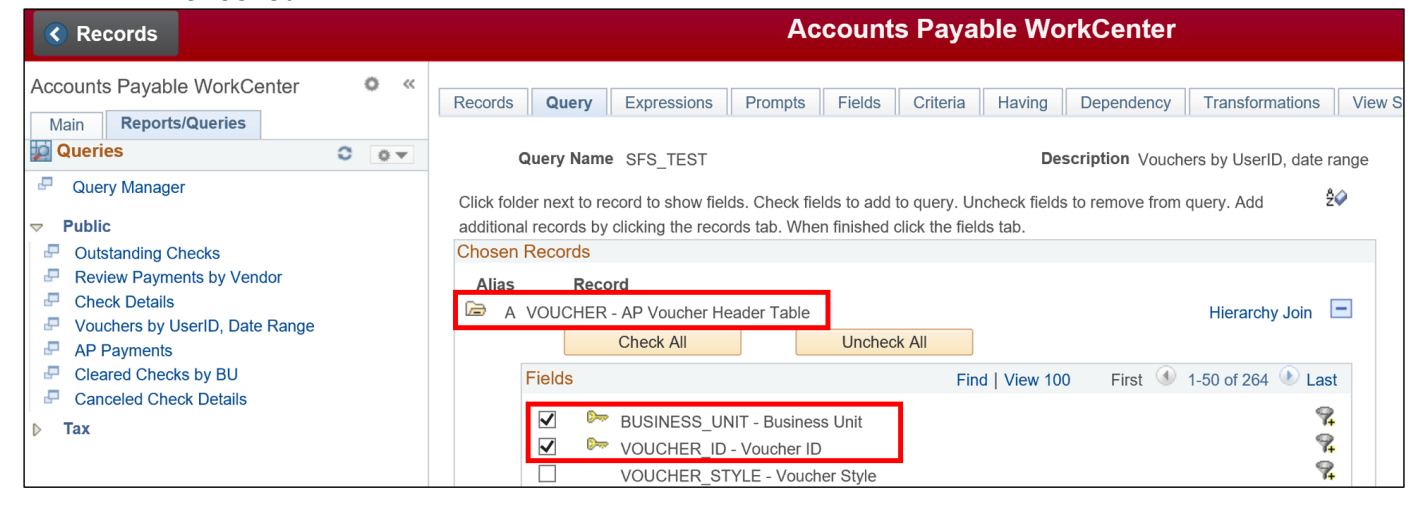

| 22. Click | Мар | Columns                    | . The Map URL to Query Columns section will appear |
|-----------|-----|----------------------------|----------------------------------------------------|
|           |     | Define a Fr                | ree Form Drilling URL                              |
|           |     | URLID http<br>il.as<br>&vc | ap Columns                                         |

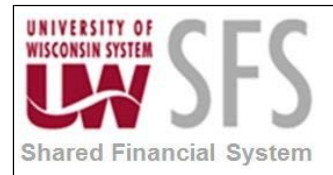

| Define a Free Form D | rilling URL                      |          |           |          |      |  |
|----------------------|----------------------------------|----------|-----------|----------|------|--|
|                      |                                  |          |           |          |      |  |
|                      |                                  |          |           |          |      |  |
| Map Columns          |                                  |          |           |          |      |  |
|                      |                                  |          |           |          |      |  |
|                      |                                  |          |           |          |      |  |
|                      |                                  |          |           |          |      |  |
|                      |                                  |          |           |          |      |  |
|                      |                                  |          |           |          |      |  |
|                      |                                  |          |           |          |      |  |
| Map LIPL to Query (  | olumne                           | Find L 7 | First (4) | 1.0 of 0 | Last |  |
| Selection Flag       | Selection Flag Unique Field Name |          |           |          | Last |  |
|                      | A.BUSINESS_UNIT                  |          |           |          |      |  |
|                      | A.VENDOR_ID                      |          |           |          |      |  |
|                      | A.VOUCHER_ID                     |          |           |          |      |  |
|                      | A.ENTERED_DT                     |          |           |          |      |  |
|                      | A.GROSS_AMT                      |          |           |          |      |  |
|                      | A.INVOICE_ID                     |          |           |          |      |  |
|                      | A.INVOICE_DT                     |          |           |          |      |  |
|                      | A.OPRID                          |          |           |          |      |  |
|                      | EXPR11_11                        |          |           |          |      |  |
|                      |                                  |          |           |          |      |  |
| OK                   | Cancel                           |          |           |          |      |  |

- 23. **Click** the *Selection Flag* checkbox for the appropriate column on which you wish to place your drill. You should see your newly created expression represented as "Expr#\_#".
- 24. **Click** OK You will be taken back to the Edit Expression Properties page. You should now see the built expression in the *Expression Text* box.

| Edit Expression Properties                                                                                       |                |  |  |  |  |  |
|----------------------------------------------------------------------------------------------------|----------------|--|--|--|--|--|
| *Expression Type                                                                                                 |                |  |  |  |  |  |
|                                                                                                    | ~              |  |  |  |  |  |
| Expression Text                                                                                                  |                |  |  |  |  |  |
| '/f/[https://wisdm2.doit.wisc.edu/VoucherDetail.aspx?id=%<br>A.VOUCHER_ID%<br>&vchbu=&BUSINESS_UNIT%]:EXPR11_11' |                |  |  |  |  |  |
| Query URL                                                                                                    | Component URL  |  |  |  |  |  |
| External URL                                                                                                    | Attachment URL |  |  |  |  |  |
| Free Form URL Image URL                                                                                          |                |  |  |  |  |  |
|                                                                                                    | REST URL       |  |  |  |  |  |
| ОКС                                                                                                    | ancel          |  |  |  |  |  |

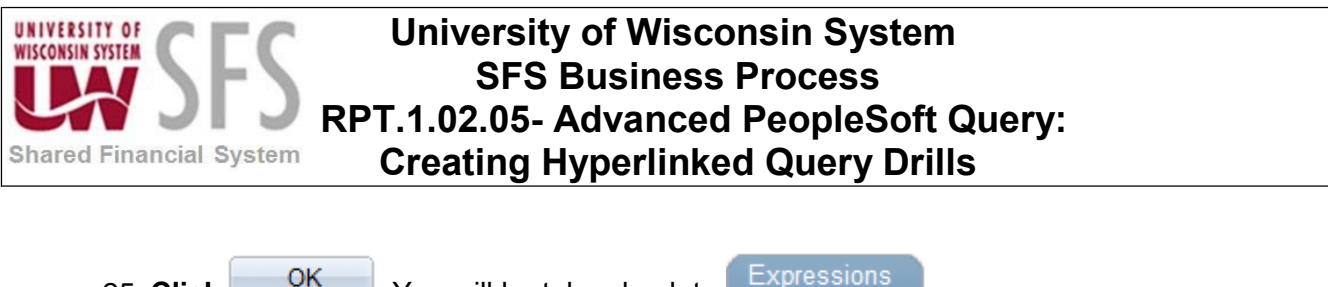

25. Click OK . You will be taken back to Expressions .
26. Click Save .
27. Test Run the guery to make sure the drill works correctly.

#### VI. Troubleshooting Tips

Here are a few tips and things to consider when having difficulty creating queries with new drill functionality.

- 1. **Use** the 'Save As' function to save your query as a different name until you perfect the techniques described here. Don't forget to delete the old one when you get it all done!
- 2. Save often.
- 3. **Plan** your query carefully. **Know** what fields you are passing in the drills.
- 4. **Know** to what tables the fields belong that you are attempting to pass to another query, PeopleSoft page or external website.
- 5. Table Alias.Field Name- Know the table aliases ahead of time. Table alias information

can be found on the Query of your query. It is the letter of the alphabet that is shown just before the table name.

a. PS Query assigns each table added to a query an alias. If you have 4 tables in a query, then you will probably have aliases A, B, C and D.

| Records                                                                                                    |     |                                                                                   | Aco                                                              | counts Paya                                        | ble Wo                           | rkCenter        |                                   |             |
|----------------------------------------------------------------------------------------------------|-----|-----------------------------------------------------------------------------------|------------------------------------------------------------------|----------------------------------------------------|----------------------------------|-----------------|-----------------------------------|-------------|
| Accounts Payable WorkCenter Main Reports/Queries                                                                                                    | o « | Records Query Exp                                                                 | ressions Prompts                                                 | Fields Criteria                                    | Having                           | Dependency      | Transformations                   | View        |
| Queries Query Manager Public                                                                                                    | 0 • | Query Name SFS<br>Click folder next to record to<br>additional records by clickir | S_TEST<br>o show fields. Check field<br>ng the records tab. Wher | ds to add to query. U<br>n finished click the fiel | Des<br>ncheck fields<br>lds tab. | scription Vouch | ers by UserID, date<br>query. Add | range<br>Ž∕ |
| <ul> <li>Outstanding Checks</li> <li>Review Payments by Vendor</li> <li>Check Details</li> <li>Vouchers by UserID, Date Range</li> <li>AP Payments</li> </ul> |     | Chosen Records<br>Alias Record<br>A VOUCHER - AP N<br>Chec                        | Voucher Header Table                                             | Uncheck All                                        |                                  |                 | Hierarchy Join                    |             |

b. Many input fields in PS Query hyperlinking drills will look for the table alias.fieldname. For example, the table alias.field name for the field VOUCHER\_ID on the VOUCHER table shown below would be 'A.VOUCHER\_ID'.

**NOTE**: In order for the query to pass the values correctly, all fields listed in the URL Keys section MUST be included (box checked) on Query, like below:

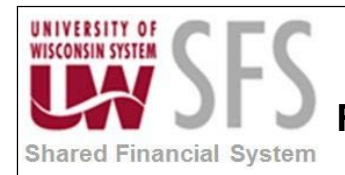

| Records                                                                                                    |       | Accounts Payable WorkCenter                                                                                                    |
|----------------------------------------------------------------------------------------------------|-------|----------------------------------------------------------------------------------------------------|
| Accounts Payable WorkCenter           Main         Reports/Queries                                                                                            | o «   | Records         Query         Expressions         Prompts         Fields         Criteria         Having         Dependency         Transformations         View                                                                                                    |
| Queries  Query Manager  Public  Outstanding Checks  Review Payments by Vendor  Check Details  Vouchers by UserID, Date Range AP Payments Cleared Checks by BU | 0 0 - | Query Name       SFS_TEST       Description       Vouchers by UserID, date range         Click folder next to record to show fields. Check fields to add to query. Uncheck fields to remove from query. Add additional records by clicking the records tab. When finished click the fields tab.       20         Chosen Records       Alias       Record       Hierarchy Join         A VOUCHER - AP Voucher Header Table       Hierarchy Join       E         Chock All       Uncheck All       E         Fields       Find       View 100       First < 1-50 of 264                                                                                                    |
| Canceled Check Details Tax Reports/Processes Reports to Run                                                                                                   | 0 0-  | Image: Second state of the second state of the second s |

- 6. Any fields you are trying to pass in the drill MUST be included as fields (box checked) in the original query. If you don't see the fields returned in the original query, you can add themon Query
- 7. Feel free to contact support for assistance. Email uwsaproblemsolvers@maillist.uwsa.edu.

#### **Revision History**

| Author          | Version | Date       | Description of Change    |
|-----------------|---------|------------|--------------------------|
| Stacy VanWormer | 1.0     | 07/11/13   | Initial Draft            |
| Susan Kincanon  | 1.1     | 07/22/2013 | Review, edit, and format |
| Scott Larson    | 1.2     | 07/22/2013 | Review and edit          |
| Stacy VanWormer | 1.3     | 07/22/2013 | Final updates            |
| Susan Kincanon  | 1.4     | 07/23/2013 | Final review and publish |
| Bonnie Correll  | 2.0     | 10/17/2018 | Revised for SFS 9.2      |